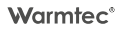

## Instrukcja obsługi

# PODTYNKOWY REGULATOR TEMPERATURY

z Wi-Fi

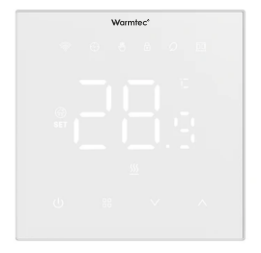

CE

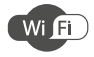

v. 1.01

Dziękujemy za wybór naszego produktu. Przed pierwszym użyciem należy zapoznać się z niniejszą instrukcją, a następnie zachować ją na przyszłość.

## Zasady bezpieczeństwa

 Przeczytaj wszystkie informacje zawarte w tej instrukcji obsługi przed instalacją tego regulatora. Nieprzestrzeganie ich może doprowadzić do uszkodzenia urządzenia lub spowodować niebezpieczeństwo dla ludzi.

 Sprawdź specyfikację urządzenia podaną w instrukcji i na produkcie, aby upewnić się, że produkt jest odpowiedni do twojego zastosowania.

 Instalację regulatora należy powierzyć wykwalifikowanemu elektrykowi z uprawnieniami w zakresie instalacji elektrycznych.

 Po zakończeniu instalacji sprawdź czy działanie urządzenia jest zgodne z instrukcją.

Urządzenie jest zgodne z dyrektywą radiową RED (2014/53/UE). Moc nadawania: poniżej 20 dBm, a zakres częstotliwości radiowych to: 2412 MHz-2472 MHz. Deklaracja zgodności jest dostępna pod następującym adresem internetowym: www.warmtec.pl/deklaracje

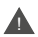

Przed instalacją należy odłącz zasilanie. Niebezpieczeństwo porażenia prądem, zwarcia lub uszkodzenia urządzenia. Zawsze zachowuj ostrożność i rozwagę podczas obsługi urządzenia.

W związku z ciągle trwającymi pracami w celu poprawy jakości wyrobu, do projektu produktu mogą zostać wprowadzone zmiany, nieuwzględnione w niniejszej instrukcji, jednak nie pogarszające właściwości użytkowych produktu. Najnowsza wersja instrukcji, uwzględniająca ewentualne zmiany, dostępna na www.warmtec.pl. Regulator należy zamontować na wysokości około 1,5 m od podlogi, z dala od przeciągów lub źródeł ciepła takich jak kaloryfery, otwarte kominki lub miejsc, gdzie pada bezpośrednie światło słoneczne.

Urządzenie powinno być zamontowane w standardowej puszce 60 mm lub w opcjonalnej obudowie natynkowej.

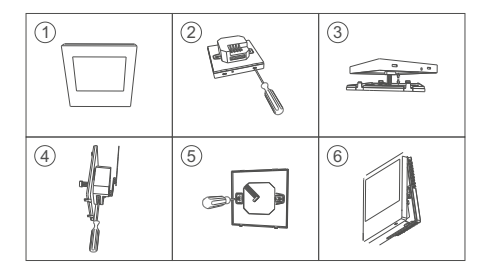

#### Schemat XRT01

Sterowanie ogrzewaniem podłogowym elektrycznym (kabel grzewczy, mata grzewcza)

L - zasilanie L (faza) N - zasilanie N (neutral) N1 i L1 - zasilanie urządzenia grzewczego RT - połkogowy czujnik temperatury

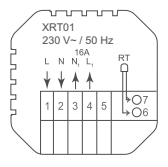

Kolejność podłączenia przewodów czujnika podłogowego jest dowolna.

#### Schemat XRT01i

Sterowanie kurtynami powietrznymi, kotfami gazowymi oraz innymi urządzeniami wymagającymi sterowania za pomocą styku bezpotencjałowego

L - zasilanie L (faza) N - zasilanie N (neutral) RT - podłogowy czujnik temperatury

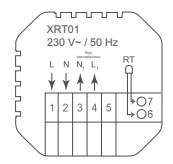

Kolejność podłączenia przewodów czujnika podłogowego jest dowolna.

## Wyświetlacz i opis ikonek

#### Wyświetlacz

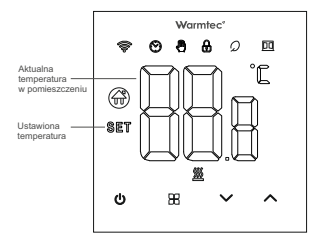

Opis pozostałych ikonek na wyświetlaczu urządzenia

tryb manualny

- Otymczasowy tryb manualny
  - tryb ogrzewania (ikona znika jeśli ogrzewanie zostanie wyłączone)
  - tryb programowalny
  - połączenie z siecią Wi-Fi
  - blokada rodzicielska
  - Q tryb urlopowy (w tym trybie temperatura jest stała i wynosi 16°C, bez możliwości zmiany)
  - funkcja wykrywania otwartego okna

#### Opis działania przycisków na panelu sterowania

| ሳ  | 1. ON / OFF - Przycisk włącz / wyłącz.                                                                                                    |
|----|----------------------------------------------------------------------------------------------------|
| 88 | <ol> <li>Naciśnij krótko, aby ustawić jeden z dwóch trybów (manualny lub<br/>urtopowy).</li> <li>UWAGAI Tryb programowalny obsługiwać tylko za pomocą aplikacji.</li> </ol>                                                                                                  |
| ^  | <ol> <li>Przycisk zwiększ.</li> <li>Przy włączonym urządzeniu naciśnij i przytrzymaj, aby uruchomić<br/>tryb gotowości połączenia z siecią Wi-Fi.</li> <li>W trybie tymczasowo manualnym za pomocą przycisków </li> <li>W możesz tymczasowo nadpisać temperaturę.</li> </ol> |
| ~  | <ol> <li>Przycisk zmniejsz.</li> <li>Naciśnij i przytrzymaj przyciski ∧ ∨, aby zablokować lub<br/>odblokować wszystkie przyciski na panelu sterowania (blokada<br/>rodzicielska).</li> </ol>                                                                                 |

## Tryb manualny

W tym trybie pracy regulator utrzymuje jedną temperaturę bez względu na porę dnia. Uruchomienie trybu manualnego odbywa się przez naciśniecie klawisza 8. Wówczas na wyświetlaczu pojawi się ikona 8. Zmiany ustawień temperatury dokonuje się za pomocą przycisków ~ .v.

## Tryb programowalny

Uruchomienie oraz obsługa trybu programowalnego w regulatorze XRT01 jest możliwa tylko i wyłącznie za pomocą aplikacji.

Aby włączyć tryb programowalny, należy w aplikacji, w interfejsie sterowania regulatorem nacisnąć przycisk Mode 📀 i z listy wybrać Programming mode. Następnie należy włączyć przycisk Settings. Klikając w Workday setting wybierz jeden z trzech programów:

 - 5+2 (jednakowe ustawienia od poniedziałku do piątku, oddzielne na sobotę i niedzielę)

 - 6+1 (jednakowe ustawienia od poniedziałku do soboty), oddzielne na niedzielę

7 (jednakowe ustawienia na wszystkie dni tygodnia).

Następnie wybierz Week programming settings i ustaw czasy rozpoczęcia oraz temperatury dla 6 bloków grzejnych. Aby ustawić dni pracujące dla programów 5+2 i 6+1, 7 - wybierz Working day setting. Aby ustawić dni niepracujące dla programów 5+2 i 6+1 wybierz rest day setting.

| 6-4                         | • Inck Settings                         | € Deck. Weak programmin. |
|-----------------------------|-----------------------------------------|--------------------------|
| Antiperte Mari              | Workle safety 041 >                     | ( prima yalapania        |
| Antonya (mpiling) - 2       | West programming and raps               | not-depending            |
| tan 💽                       |                                         |                          |
| 141 # 1 # 1 # 1 H           | Backgroupeus >                          |                          |
| Co successive and           | Temperature connection                  |                          |
| to take at an               | Set imposition upon Test                |                          |
| STANA SET HERBERT TO F      | And interviewed (France, 1977)          |                          |
| Processing address of the D | 1 · · · · · · · · · · · · · · · · · · · |                          |
| Constantion Extended of     |                                         |                          |
| hayaan (3)                  |                                         |                          |
| цалагина 🗇                  | ··· •                                   |                          |
| (27) >                      | 7                                       |                          |
|                             | Date:                                   | II 0 <                   |
|                             |                                         |                          |
| zrzut ekranu A              | zrzut ekranu B                          | zrzut ekranu C           |

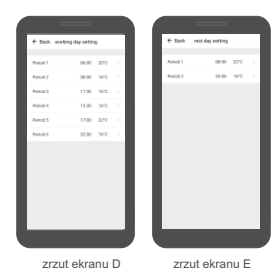

#### Opis bloków czasowych (ustawienia domyślne)

|     | ľ   | Di la | ,<br>lá | 2    | ð     | ¥1    | ,<br>U | Ù    | مر<br>2 |      | e<br>M | 2    |
|-----|-----|-------|---------|------|-------|-------|--------|------|---------|------|--------|------|
| Po  | obu | udka  | Pora    | anek | Połu  | Idnie | Wyj    | ście | Pov     | vrót | S      | en   |
| 6:0 | 0   | 20°C  | 8:00    | 16°C | 11:30 | 16°C  | 12:30  | 16°C | 17:00   | 22°C | 22:00  | 16°C |

Dni robocze (poniedziałek - piątek)

Weekend (sobota - niedziela)

| je<br>B |      | R (*  |      |
|---------|------|-------|------|
| Pob     | udka | Se    | en   |
| 8:00    | 22°C | 23:00 | 16°C |

Optymalna temperatura w pomieszczeniu to: 18°C-22°C

## Tymczasowe nadpisanie temperatury

Funkcja ma zastosowanie tylko w trybie programowalnym. Jeżeli w czasie trwania harmonogramu zostanie ustawiona nowa temperatura, to ta zmiana będzie trwala do momentu rozpoczęćia się kolejnego bloku czasowego. Temperaturę tymczasową można ustawić za pomocą przycisków </ Wyłącz regulator, naciśnij i przytrzymaj od 3 do 5 sekund przyciski 🔀 i v., aby uruchomić menu ustawień zaawansowanych. Za pomocą przycisku 🖞 wybierz odpowiednią pozycję, a przyciskami v / ustaw żądane wartóści. Naciśnij przycisk 🗒, aby przejść do kolejnej pozycji. Aby zapisać wybrane ustawienia i wyjść z tybu zawansowanego naciśnij przycisk (D.

| Nr. | Rodzaj ustawień                                                                                                    | Zakres ustawień                                                                                                    | Ustawienia<br>fabryczne |
|-----|----------------------------------------------------------------------------------------------------|----------------------------------------------------------------------------------------------------|-------------------------|
| 01  | Kalibracja pomiaru temperatury                                                                                                    | od -9,9°C do +9,9°C                                                                                                    | -2°C                    |
| 02  | Wybór czujnika                                                                                                    | IN: Aktywny czujnik<br>wewnętrzny<br>OUT: Aktywny czujnik<br>zewnętrzny<br>ALL: Aktywny<br>czujnik wewnętrzny<br>i zewnętrzny | IN                      |
| 03  | Maksymalna temperatura<br>czujnika do ustawienia                                                                                              | od 35°C do 60°C                                                                                                    | 60°C                    |
| 04  | Histereza                                                                                                    | od 0,5°C - 10°C                                                                                                    | 1°C                     |
| 05  | Ochrona antyzamarzaniowa                                                                                                    | 1: OFF (wyłączona)<br>2: ON (włączona)                                                                                        | OFF                     |
| 05  | Wybór programu                                                                                                    | 5: (5+2) 6: (6+1) 7: 7 dni,<br>OFF (wyłączony)                                                                                | 5: (5+2)                |
| п   | Wybór trybu pracy na wyjściu<br>(funkcja w tym modelu<br>w tej wersji - niedostępna,<br>jedynie pozycja w menu bez żadnej<br>funkcjonalności) | 00: Normalnie otwarty<br>01: Normalnie zamknięty                                                                              | 00                      |
| 08  | Jasność wyświetlacza                                                                                                    | 00: Wyłączone podświetlenie<br>01: Niska intensywność<br>02, 03: Wysoka intensywność                                          | 01                      |

| 9  | Maksymalna temperatura do<br>ustawienia | 15°C - 95°C                                                                                                    | 60°C                                                                                                    |
|----|-----------------------------------------|----------------------------------------------------------------------------------------------------|----------------------------------------------------------------------------------------------------|
| 10 | Sygnalizacja<br>dźwiękowa przycisków    | 1: OFF (wyłączona)<br>2: ON (włączona)                                                                                                    | ON                                                                                                    |
|    | Funkcja wykrywania<br>otwartego okna    | Działanie tej funkcji polega na<br>spadku temperatury w pomies<br>4 minut, regulator wyłą<br>Jeśli temperatura w pomieszc<br>wzrośnie o 3°C zostanie funkc<br>Jeśli tak się nie stanie należy | a tym, że w przypadku<br>szczeniu o 6°C w ciągu<br>czy ogrzewanie.<br>zeniu w ciągu 48 minut<br>ja zostanie wyłączona.<br>wyłączyć ją manualnie. |
| 15 | Stan urządzenia po<br>zaniku zasilania  | 0: Zachowuje stan sprze<br>1: Włączony po zan<br>2: Wyłączony po zar                                                                                                    | d utraty zasilania.<br>iku zasilania.<br>iiku zasilania.                                                                                         |
| 13 | Przywrócenie ustawień<br>fabrycznych    | Na ekranie migać będzie "-".<br>przycisk 	 do momentu w<br>Następnie naciśnij przycisk<br>ustawienia fab                                                                                      | Naciśnij i przytrzymaj<br>yświetlenia się "".<br>8 ,aby przywrócić<br>ryczne.                                                                    |

#### Błąd czujnika temperatury

Należy pamiętać, aby w ustawieniach zaawansowanych wybrać odpowiedni czujnik temperatury (w przypadku niepodłączenia czujnika zewnętrznego). Jeśli nie zostanie wybrany odpowiedni, na wyświetlaczu pojawi się kod oznaczający błąd czujnika: E1 lub E2. Błąd może się też pojawić w przypadku awarii czujnika. Termostat przerwie pracę, do czasu eliminowania usterki lub podączenia czujnika.

## Konfiguracja połączenia Wi-Fi

#### Pobranie i instalacja aplikacji

Regulator oprócz podstawowego sterowania za pomocą przycisków na obudowie urządzenia, może być również obsługiwany bezprzewodowo, poprzez aplikację Tuya Smart, którą można zainstalować na smartfonie lub tablecie.

Aplikację możesz ściągnąć poprzez zeskanowanie poniższych kodów QR. Wybierz właściwy, w zależności od posiadanego systemu operacyjnego na swoim telefonie / tablecie lub wyszukaj "Tuya Smart" na platformie Google Play lub AppStore.

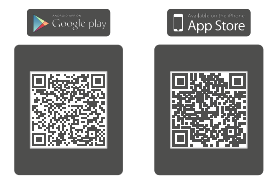

Po pobraniu i instalacji, uruchom aplikację. Jeśli nie masz założonego konta na Tuya Smart, musisz je utworzyć, klikając **Zarejestruj się**. (zrzut ekranu 1)

Rejestracji w aplikacji można dokonać przez e-mail. Urządzenie automatycznie określi twój kraj, chociaź możesz to zmienić, jeśli to konieczne. Wprowadź swój adres e-mail i kliknij przycisk "Otrzymaj kod weryfikacyjny" (zrzutekranu 2).

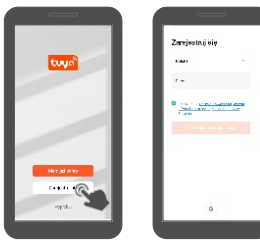

zrzut ekranu 1

zrzut ekranu 2

UWAGAI Z racji ciąglego rozwoju i przeprowadzanych aktualizacji, niektóre polecenia w nowszych wersjach aplikacji, wygląd ekranu sterowania oraz działanie niektórych przycisków służących do obsługi termostatu mogą się nieznacznie różnić się, od tych podanych w niniejszej instrukcji. Najnowsza wersja instrukcji zawsze dostępna na www.warmtcc.pl. Na podany adres e-mail zostanie wysłany kod weryfikacyjny. Wprowadź otrzymany kod, aby dokonać weryfikacji, a następnie utwórz hasło i kliknij "Zakończono" (zrzut ekranu 4). Po pomyślnej rejestracji zostaniesz automatycznie zalogowany do aplikacji.

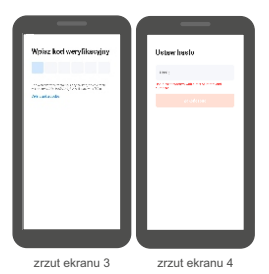

Przy pierwszym zalogowaniu utwórz rodzinę, nadaj jej nazwę i zaznacz gdzie będziesz używać urządzenia i kliknij "Zakończone".\*

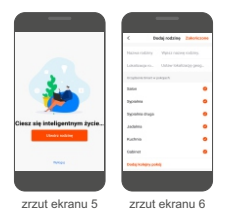

\* Ten etap może być przeprowadzany lub nie , zależy to od wersji aplikacji.

#### Dodanie urzadzenia do aplikacii

Aby dodać regulator wybierz

"Dodai urzadzenie" lub

przycisk "+" znajdujący się

w prawym górnym rogu, a

nastepnie "Dodai urzadzenie".

Włacz lokalizacie na swoim urządzeniu oraz funkcie Bluetooth (inaczei nie uda sie nawiazać połaczenia z regulatorem). Nastepnie wybierz typ urządzenia (małe urzadzenia domowe -> termostat (Wi-Fi).

zrzut ekranu 7

zrzut ekranu 8

WAGA! Aby dodać regulator do aplikacii, musi być on uruchomiony w trybie gotowości połaczenia z siecia Wi-Fi. Aby uruchomić tryb gotowości do połączenia z siecią Wi-Fi, włącz regulator, następnie naciśnii i przytrzymaj przycisk A. Na wyświetlaczu regulatora pojawi sie migająca ikona 🖤 - trybu gotowości połączenia z siecią Wi-Fi. W niektórych wersiach urządzeń są dwa tryby gotowości do połaczenia (EZ mode - tzw. szvbkie miganie ikonki Wi-Fi oraz AP Mode - tzw. wolne miganie ikonki Wi-Fi). Áby zmienić szybkość migania ikonki Wi-Fi z wolnej na szybka lub z szvbkiej na wolną, naciśnij i przytrzymaj jeszcze raz przycisk A.

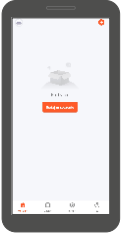

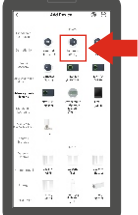

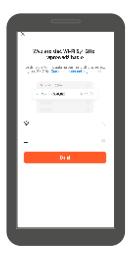

zrzut ekranu 9

Zostaniesz poproszony o wybranie źródła sieci Wi-Fi (musi to być 2,4 GHz) oraz podanie do niej hasła. Wpisz je i kliknij "Dalej".

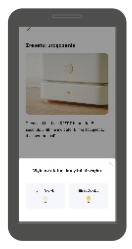

zrzut ekranu 10

Naciśnij przycisk "Urządzenie jest włączone i miga dioda lub usłyszałem dźwięk". Następnie wybierz status wskaźnika (sposób w jaki migają ikonki na wyświetlaczu):

#### Blink Quickly

(migająca ikonka ♥) EZ mode - tzw. szybkie miganie ikonki Wi-Fi - rekomendowany do nawiązania połączenia, w tym statusie urządzenie najczęściej łączy z siecią Wi-Fi).

#### Blink Slowly

(mjajajca ikonka ♥) AP Mode - tzw. wolne mjanie ikonki Wi-Fi - rekomendowany w sytuacji kiedy sygnał Wi-Fi w naszym domu jest słabej jakości, wtedy należy wybrać tzw. połączenie w chmurze i wybrać z sieci dostępnych w naszym urządzeniu SmartLife-XXXX lub SL-XXXX.

| n<br>Cernolganisa<br>Nu- op 40 | X Delgraphere<br>Gaussian (*)<br>Degraphere X | N active at     |
|--------------------------------|-----------------------------------------------|-----------------|
| 0<br>0.53                      |                                               |                 |
| ÷ 11                           |                                               | District        |
| zrzut ekranu 11                | zrzut ekranu 12                               | zrzut ekranu 13 |

Nastapi próba połaczenia aplikacji z urzadzeniem. Pamiętaj o tym, aby smartfon / tablet i regulator znajdowały się w zasiegu sieci Wi-Fi.

Po udanym połaczeniu regulatora z siecia Wi-Fi na wyświetlaczu, ikona gotowości do połączenia z siecia Wi-Fi przestanie migać. Następnie w aplikacji poiawi sie informacia o dodawaniu urządzeniu do aplikacji, należy chwile poczekać. Po dodaniu urządzenia, możesz zmienić nazwe urzadzenia klikajac szara ikonke ołówka obok domyślnej nazwy. Po wszystkim kliknij "Zakończono".

Po udanym połączeniu regulatora z siecią Wi-Fi w aplikacji powinien ukazać się interfejis sterowania urządzeniem. Przy kolejnych uruchomieniach aplikacji, aby rozpocząć sterowanie urządzeniem, należy wybrać go z listy urządzeń w głównym menu aplikacji.

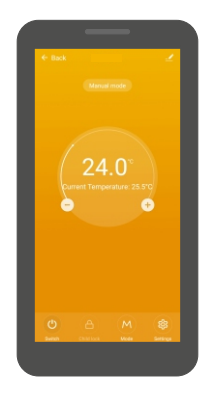

#### Interfejs sterowania regulatorem

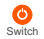

Za pomocą tego przycisku możesz włączyć lub wyłączyć regulator.

Child lock

Za pomocą tego przycisku możesz włączyć lub wyłączyć blokadę rodzicielską.

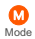

Za pomocą tego przycisku możesz zmienić tryb pracy: manual (tryb manualny), program (tryb programowalny).

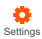

Za pomoca tego przycisku uruchomisz menu, w którym mo-Settings żesz zmienić ustawienia zwiazane z temperatura oraz trybem programowalnym (w tym ustawienia bloków czasowych).

#### Opis menu ustawień w aplikacii

#### Workday setting (wybór

programu) - dostepne sa trzy programy: 5+2, 6+1 i 7-dniowy.

#### Week programming settings

(ustawienia bloków czasowych) wybierz te pozycje w menu, jeżeli chcesz dostosować bloki czasowe do własnych potrzeb.

| ← Back Settings                       |          |
|---------------------------------------|----------|
| Workday setting                       | 5+2 >    |
| Week programming settings             |          |
| Voice                                 |          |
| Backlight brightness                  |          |
| Temperature correction                | -1.8 >   |
| Set temperature upper limit           | 95% >    |
| Output startup temperature difference | 110 >    |
| Sensor temperature limit              | 60°C >   |
| Sensor Choose                         | Inside > |
| Frost protection function             |          |
| Output main inverse                   | C        |
| Reset to factory settings             | >        |
|                                       |          |

#### Voice (svonalizacia dźwiekowa przycisków)

 aby wyłączyć sygnalizacje dźwiekową przycisków, należy przesunąć suwak w lewa strone.

#### Backlight brightness (jasność podświetlenia wyświetlacza)

- dostepne sa czterv opcie:
- OFF Wyłączone podświetlenie
- low Niska intensywność
- medium i high Wysoka intensywność

Temperature correction (kalibracja pomiaru temperatury) - kalibracji można dokonać w zakresie od -9.9°C do +9.9°C.

#### Set temperature upper limit

(maksymalna temperatura do ustawienia) zakres ustawień od 15°C do 95°C.

#### Output startup temperature diffrence

(histereza) - ustala opóźnienie reakcji regulator na zmiany temperatury powietrza. Domyślnie histereza wynosi 1°C, co oznacza, że gdy temperatura minimalna powietrza ustawiona jest na 20°C, termostat zajączy ogrzewanie porzy spadku temperatury do 19.5°C i zakończy je, gdy temperatura powietrza ponownie osiągnie 20°C. Przy zwiększeniu histerezy do 1,5°C termostat włączy ogrzewanie dopiero przy spadku temperatury do 19°C, a zakończy po ponownym osiągnięciu 20°C, - zakres ustawień 0,5°C - 10°C.

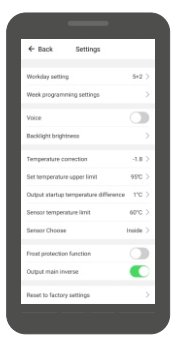

#### Sensor temperature limit

(zakres ustawień temperatury czujnika zewnętrznego) - zakres ustawień od 5°C do 60°C.

#### Sensor Choose (wybór czujnika temperatury):

- Inside (czujnik wewnętrzny)
- Outside (czujnik zewnętrzny)
- All (czujnik wewn. i zewnętrzny)

Frost protection function (zabezpieczenie antyzamarzaniowe) - aby aktywować tę funkcję, należy przesunąć suwak w prawą stronę.

Output main inverse (odwrócenie trybu pracy na wyjściu NC/NO - aby aktywować tę funkcję, należy przesunąć suwak w prawą stronę. (inkcja wtym modelu te jewerji - niedostęna, jedynie pozycja w menu bez żadnej funkcjanalności)

Reset to factory settings (przywrócenie do ustawień fabrycznych) - aby powrócić do ustawień fabrycznych należy potwierdzić wyświetlony komunikat i ponownie uruchomić urządzenie.

# INFORMACJA O ZUŻYTYM SPRZĘCIE ELEKTRYCZNYM I ELEKTRONICZNYM

Ninejszym informujemy, iż głównym celem regulacji europejskich oraz ustawy z dnia 11 września 2015 r. o zużytym sprzecie elektrycznym i elektronicznym jest ograniczenie ilości odpadów powstałych ze sprzętu, zapewnienie odpowiedniego poziomu zbierania, odzysku i recyklingu uzytytego sprzętu oraz zwiększenie świadomości społecznej o jego szkodliwości dla środowiska naturalnego, na każdym etapie użytkowania sprzętu leiktyrcznego i elektronicznego.

W związku z tym należy wskazać, iż gospodarstwa domowe spelniają kluczowa rolę w przyczynianiu się do ponownego użycia i odzysku, w tym recyklingu zużytego sprzętu. Użytkownik sprzętu przeznaczonego dla gospodarstw domowych jest zobowiązany po jego zużyciu do oddania zbierającemu zużyty sprzęt elektryczny i elektronicznegn. Należy jednak pamiętać, aby produkty należące do grupy sprzętu elektrycznego lub elektronicznego utyliczowane były w uprawnionych do tego punktach zbiórki.

Zużyte urządzenie możesz oddać u sprzedawcy, u którego zakupisz nowe. Odbierze je Organizacja Odzysku CCR REEWEEE, z którą mamy podpisaną umowe o odbiór zużytego sprzętu.

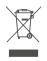

UWAGAU URZĄDZENIA NIE WOLNO WRZUCAĆ DO ODPADÓW DOMOWYCH. To conaczenie oracza, że produkt nie może być wyrucany razem z odpadami domowymi w całej UE. Aby zapobiec potencjanym szkodom dla środowiska lu ztowia, zużyty produkt należy podaća recyklinowu. Zgodnie z obwiazującym prawem, nie nadające się do użycia urzątzenia zasilane prądem elektrycznym należy zbierać osobno, w specjalmi do togo celu wynaczonych miejscań, celem ich przetworzenia i ponownego wykorzystania, na podstawie obowiązujących norm ochrow środowiska (Dee 2020/26/CE).

## Specyfikacja techniczna

- Zasilanie: 230 V~ / 50 Hz
- Maksymalne obciążenie: 16 A
- Dokładność pomiaru temperatury: ± 1°C
- Czujnik: NTC(10k)1%
- Stopień ochronności: IP20
- Klasa ochronności: II
- Robocza temperatura otoczenia: -5–50°C
- Zakres regulacji temperatury: 5–60°C
- Montaż: ścienny
- Wymiary urządzenia (szer. / wys. / gł.): 8,6 / 8,6 / 4 cm

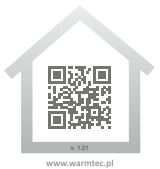

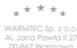